## <u>MF628Cw 安裝 Win 10 透過 USB 纜線連線連接印表機之驅動程式步驟</u> <u>The Driver installation procedure for MF628Cw (Via USB)</u>

## \*\*注意: 安裝驅動程式前請勿接駁 USB 線,以免系統發生錯誤\*\* \*\* Please don't plug the USB cable until the driver asked to do so\*\*

到佳能網站 <u>https://hk.canon/en/support/0100684201/5</u> (Win 32bit) <u>https://hk.canon/en/support/0100684301/7</u> (Win 64bit),下載印表機的驅動程式 (Go to: <u>https://hk.canon/en/support/0100684201/5</u> (Win 32bit) <u>https://hk.canon/en/support/0100684301/7</u> (Win 64bit), then download the printer driver)

打開安裝驅動程式 (MF Drivers) 安裝檔案
Open MF Driver Installation File

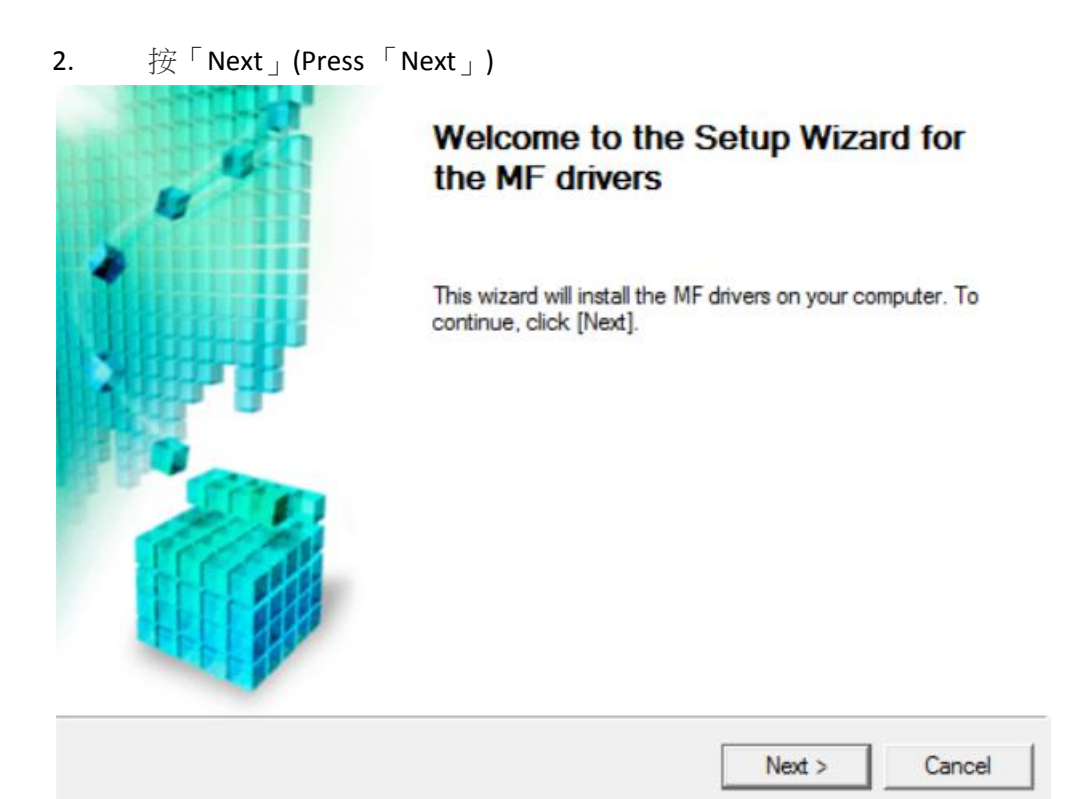

## License Agreement Please read the following license agreement completely and carefully. Click [Yes] to agree to the license agreement. CANON SOFTWARE LICENSE AGREEMENT ~ IMPORTANT This is a legal agreement ("Agreement") between you and Canon Inc. ("Canon") and governing your use of Canon's software programs including the related manuals or any printed material thereof (the "SOFTWARE") for certain Canon's copying machines, printers and multifunctional peripherals (the "Products"). READ CAREFULLY AND UNDERSTAND ALL OF THE RIGHTS AND RESTRICTIONS DESCRIBED IN THIS AGREEMENT BEFORE INSTALLING THE SOFTWARE. BY CLICKING THE BUTTON INDICATING YOUR ACCEPTANCE AS STATED BELOW OR INSTALLING Do you agree to the terms in license agreement? < Back Yes No

4. 選擇「<u>U</u>SB Connection 」(Choose 「<u>U</u>SB Connection 」)

#### Select the Type of Connection

Select the type of connection between the device and your computer.

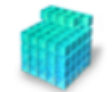

| USB Connection                            |        |        |        |
|-------------------------------------------|--------|--------|--------|
| C Network Connection (for Network Models) |        |        |        |
|                                           |        |        |        |
|                                           |        |        |        |
|                                           |        |        |        |
|                                           |        |        |        |
|                                           |        |        |        |
|                                           |        |        |        |
|                                           | < Back | Next > | Cancel |

5. 使用 USB 纜線將印表機連接到電腦 (Connect the printer to your computer using a USB cable)

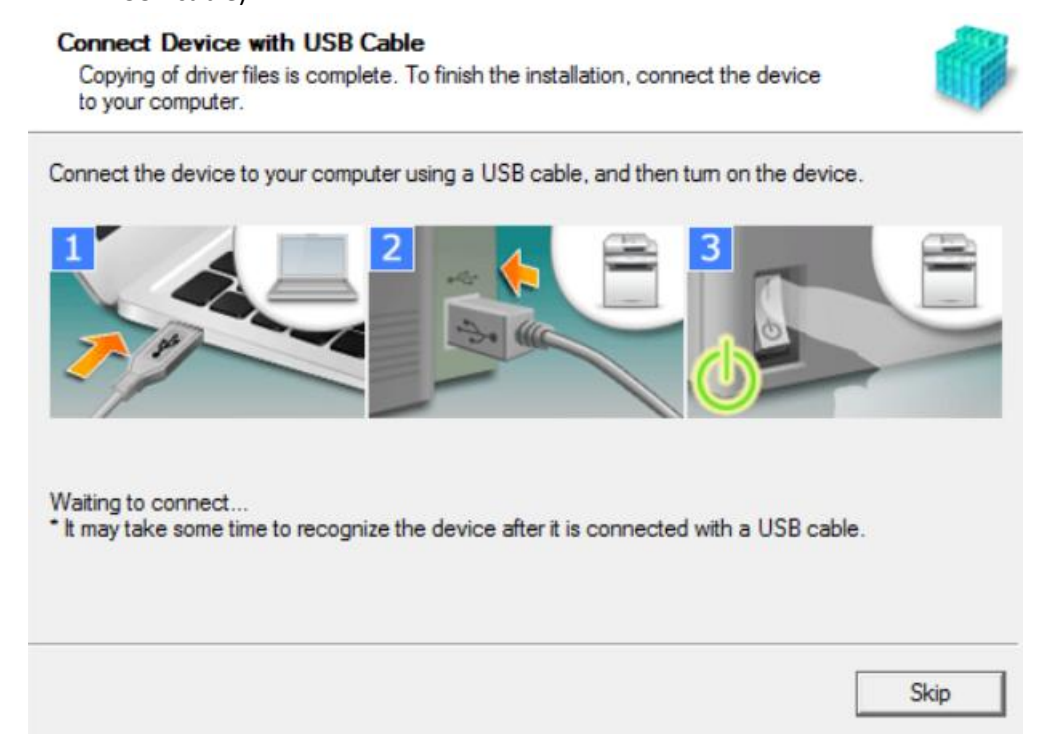

6. 連接完成,按「Exit」(The setup is completed, press「Exit」)

#### Connect Device with USB Cable

Copying of driver files is complete. To finish the installation, connect the device to your computer.

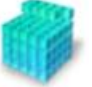

Connect the device to your computer using a USB cable, and then turn on the device.

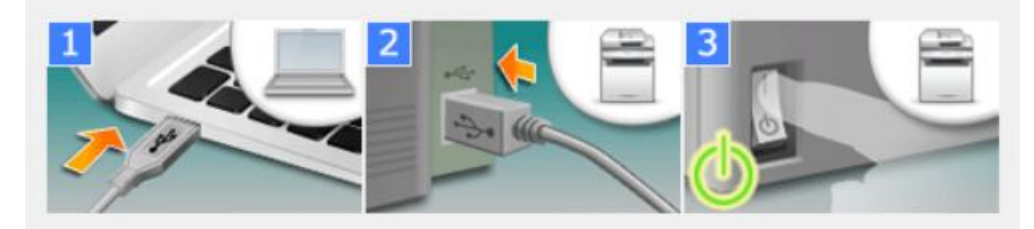

The device is connected to your computer. MF drivers will be installed with Plug and Play. Click [Exit] to exit the wizard.

| - | 1.00         |
|---|--------------|
| - | 100          |
|   | <u>. a</u> t |
|   |              |

- 到佳能網站 <u>https://hk.canon/en/support/0200563204/4</u> ,下載掃瞄軟件 MF Scan Utility (Go to: <u>https://hk.canon/en/support/0200563204/4</u>, then download the scanner software MF Scan Utility)
- 8. 打開安裝掃描軟件 (MF Scan Utility) 安裝檔案(Open MF Scan Utility installation file)
- 9. 按「Next」(Press「Next」)

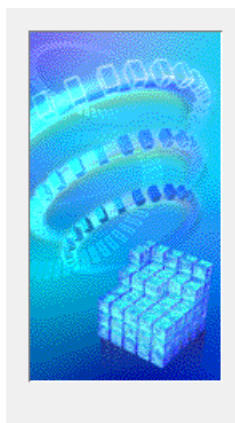

Welcome to the Canon MF Scan Utility setup program. This program will install Canon MF Scan Utility on your computer.

Exit all Windows program before running this setup program.

Click [Cancel] to exit the setup program. Then exit all programs that are running.

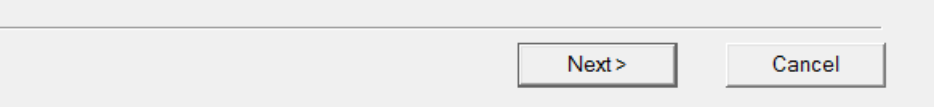

## 10. 按「Yes」(Press「Yes」)

Before installing the software programs, carefully read the license agreement below.

| CANON SOFTWARE LICENSE AGREEM                                                                                                    | MENT                                                                                            |                                                                                                   |                                                                           | ~  |
|----------------------------------------------------------------------------------------------------|-------------------------------------------------------------------------------------------------|---------------------------------------------------------------------------------------------------|---------------------------------------------------------------------------|----|
| IMPORTANT                                                                                                    |                                                                                                 |                                                                                                   |                                                                           |    |
| This is a legal agreement ("Agreement") betw<br>your use of Canon's software programs inclu<br>thereof (the "SOFTWARE") for certain Cano<br>peripherals (the "Products").                                 | veen you and Cano<br>ding the related m<br>m's copying mach                                     | on Inc. ("Canon") a<br>anuals or any print<br>ines, printers and r                                | nd governing<br>ed material<br>nultifunctional                            |    |
| READ CAREFULLY AND UNDERSTAN<br>DESCRIBED IN THIS AGREEMENT BEF<br>CLICKING THE BUTTON INDICATING<br>INSTALLING THE SOFTWARE, YOU A<br>CONDITIONS OF THIS AGREEMENT. I<br>TERMS AND CONDITIONS OF THIS AG | D ALL OF THE I<br>ORE INSTALLI<br>YOUR ACCEPT.<br>GREE TO BE BO<br>F YOU DO NOT<br>GREEMENT, DO | RIGHTS AND RE<br>NG THE SOFTW.<br>ANCE AS STATE<br>UND BY THE TE<br>AGREE TO THE<br>NOT USE THE S | STRICTIONS<br>ARE. BY<br>ID BELOW OR<br>RMS AND<br>FOLLOW ING<br>OFTWARE. | ~  |
| if you accept the agreement, click [Yes<br>Scan Utility will be canceled.                                                                                                    | 3]. If you click [I                                                                             | No], the installa                                                                                 | tion of Canon N                                                           | 1F |
|                                                                                                    | < Back                                                                                          | Yes                                                                                               | No                                                                        |    |

# 11. 按「Complete」(Press「Complete」)

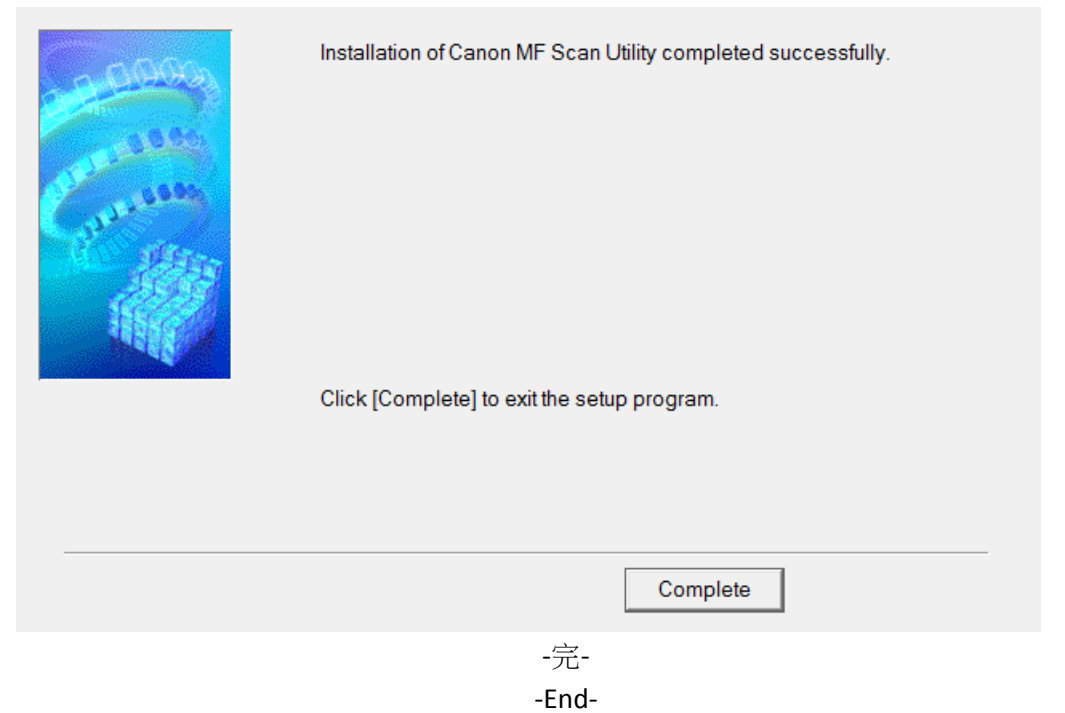